#### Where your goals begin.

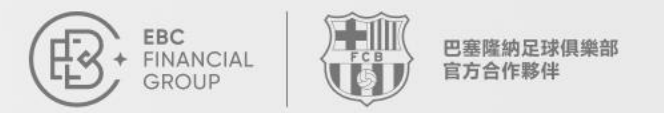

EBC 全球百萬美金交易大賽 II 推薦官推薦流程

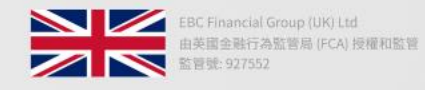

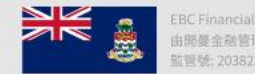

EBC Financial Group (Cayman) Ltd 由開曼金融管理局 (CIMA) 授權和監管 監管號: 2038223

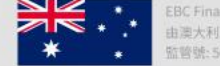

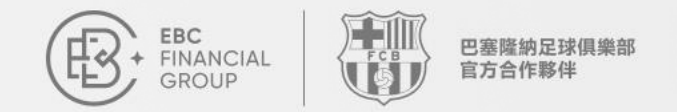

Where your goals begin.

## ◆ 1. 註冊並登入用戶中心

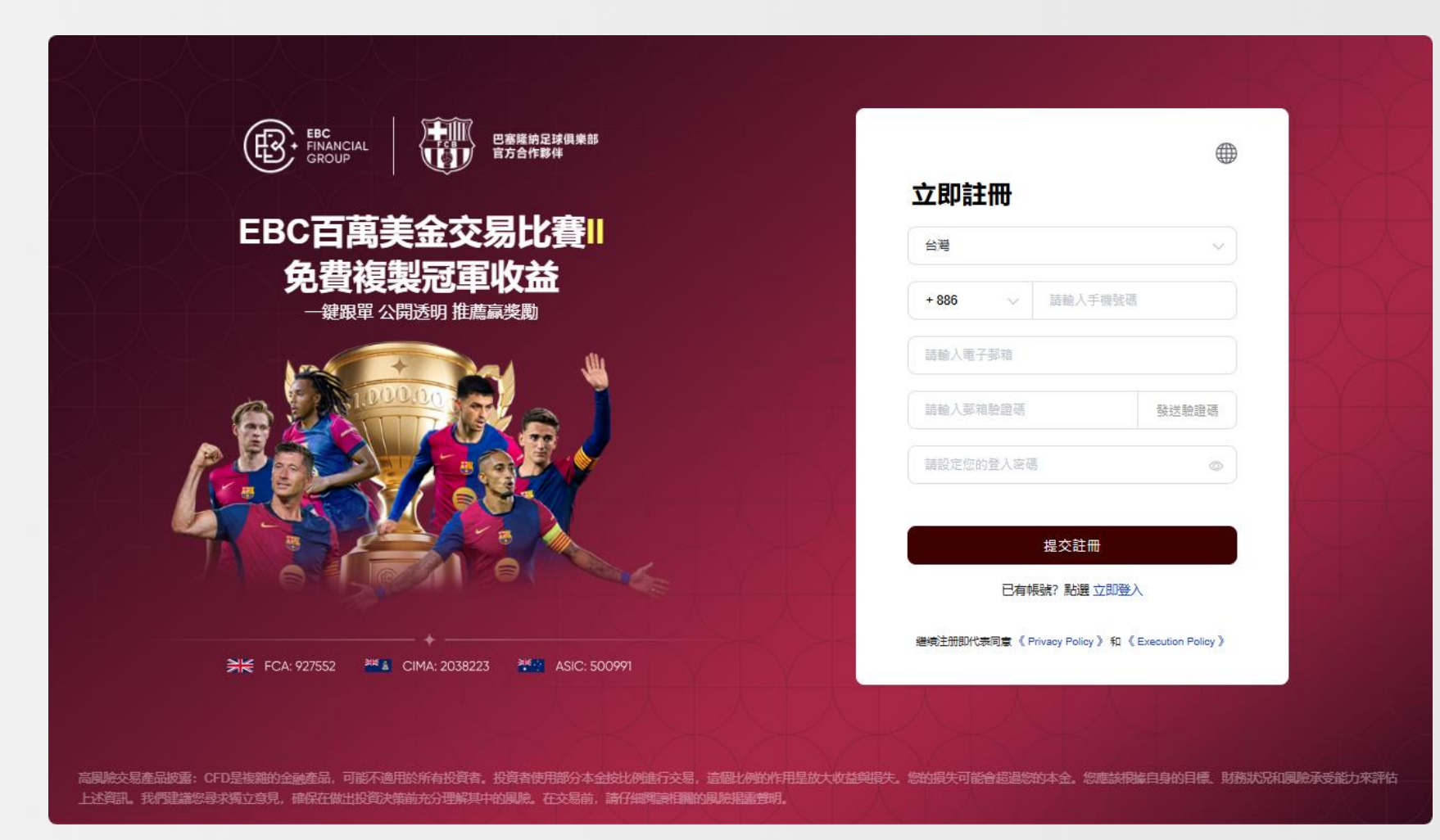

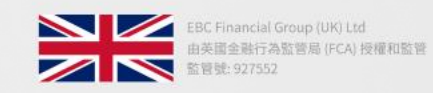

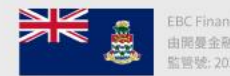

EBC Financial Group (Cayman) Ltd 由開夏金融管理局 (CIMA) 授權和監管 監管號: 2038223

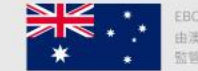

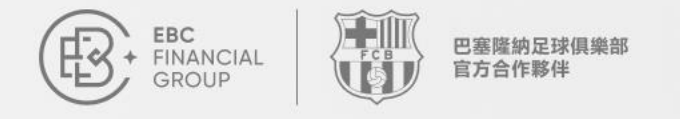

聯繫我們:

# ◆ 2. 左側導航欄找到"大賽推薦"活動

|        | 推薦好友領導      | 3]、成就交易英雄       | 專!              |                          |                |       |
|--------|-------------|-----------------|-----------------|--------------------------|----------------|-------|
| 資金管理   | 🎽 毎邀請1ノ     | 人最高可獲300        | 美金,獎勵無上降        | 艮!                       |                |       |
| 这易訂單   | ● 邀請進行中   清 | 1動規則 >          |                 |                          |                |       |
| と易軟體   |             |                 | X A LA          | 人人人人                     |                |       |
| 的帳戶    | ~ 累計邀請人數    | 青訓營             | 夢之隊             | 推薦獎金 (USD)               | 獎金餘額 (USD)     | 10-00 |
| 務與支援   | 0           | 0               | 0               | 0.00                     | 0.00           | 提現    |
| 單社區    | 谢請分享        |                 |                 |                          |                |       |
| 賽推薦官 🔶 | 您的專屬邀請鏈接    |                 |                 |                          |                |       |
| 易大賽    |             | a consideration | 1948            |                          | 複製鏈接           | 3420  |
|        | Ś           |                 | 00              | Ť                        |                |       |
|        | 1. 分享邀請 禎   | 製鏈接或二維碼給好友      | 〉 2. 好友交易 透過鏈接完 | 記成註冊和交易 〉 3. 獲得獎勵 滿<br>算 | 起達動條件後於30個自然日約 | ÷     |
| 747    | 激請明細        |                 | © 開始            | 合時間 - 結束時間               | Q 被邀請人         | 查詢    |

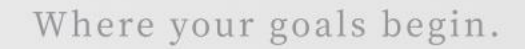

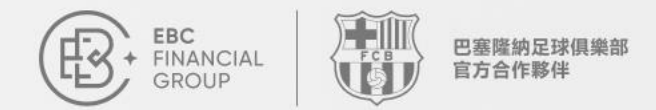

### ◆若您未完成身份認證,請按照頁面指示完成身份認 證

|          | 大賽推薦官                                   | (UTC+03) 2025-03-12 04:32:25 🗸 📋 🌐 🛞 |
|----------|-----------------------------------------|--------------------------------------|
| ■ 資金管理 ~ | 推薦好友領獎勵,成就在早期供商                         |                                      |
| 前 交易訂單   | 每邀請1人最高·身份認證                            | ELCOFFY REFERENCE                    |
|          | 邀請進行中   活動規則 〉 完成認證流程可正常使用該功能           |                                      |
|          |                                         |                                      |
| 身份認證     | 累計邀請人數 青 立即認識                           | i請獎金 (USD) 獎金餘額 (USD)                |
| 提款資訊     | 0 0 0                                   | 0.00 0.00                            |
| 安全設置     |                                         |                                      |
| 偏好設置     | 11236月77号<br>1111<br>您的專屬邀請繼接           |                                      |
| 服務與支援    | 請先完成身份認證,即可獲取邀請鏈接                       | 複製競技                                 |
| 2 跟單社區   | <i>∞</i>                                | ά <b>E</b>                           |
| ❷ 大賽推薦官  | 1.分享邀請 複製鏈接或二維碼給好友 > 2.好友交易 透過鏈接完成註冊和交易 | 3.獲得獎勵 滿足獎勵條件後於30個自然日結<br>首          |
| ▼ 交易大賽   |                                         |                                      |
| {{ Rae   | 邀請明細 ④ 開始時間 -                           | 結束時間 (Q) 被邀請人 (查詢)                   |
|          |                                         |                                      |

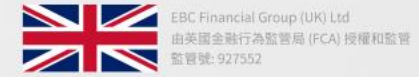

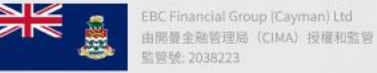

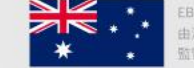

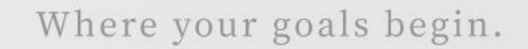

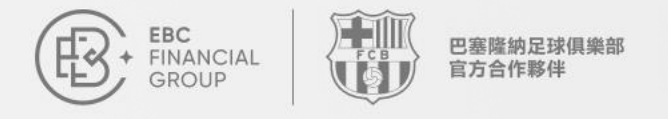

聯繫我們:

# ◆ 3. 複製推廣連結或二維碼, 發送給好友進行註冊和交易

| 資金管理<br>                | → 毎邀請1人                         | 最高可獲300        | 》 <sup>。</sup><br>)美金,獎勵無上[ | 限!                     |                                       |
|-------------------------|---------------------------------|----------------|-----------------------------|------------------------|---------------------------------------|
| <sup>交易訂単</sup><br>交易軟體 | <ul> <li>● 邀請進行中   活</li> </ul> | 動規則 〉          | LYLYL                       | CITAYAY,               | YLYLYLY                               |
| 我的帳戶                    | >> 累計邀請人數                       | 青訓營            | 夢之隊                         | 推薦獎金 (USD)             | 獎金餘額 (USD)                            |
| 服務與支援                   | 0                               | 0              | 0                           | 0.00                   | 0.00                                  |
| 跟單社區                    | 激請分享                            |                |                             |                        | 1                                     |
| 大賽推薦官                   | 您的專屬邀請鏈接                        |                |                             |                        | · · · · · · · · · · · · · · · · · · · |
| 交易大賽                    | 10000-00                        | a and a second | - 49 C                      |                        | 複製鏈接                                  |
|                         | Å                               |                | 0                           | Ť                      |                                       |
|                         | 1. 分享邀請 複製                      | 製鏈接或二維碼給好友     | 》 2. 好友交易 透過鏈接              | 完成註冊和交易 〉 3. 獲得獎勵<br>算 | 滿足獎勵條件後於30個自然日結                       |
| lkr#2                   | 激請明細                            |                | © III                       | 始時間 - 結束時間             | Q 被邀請人                                |

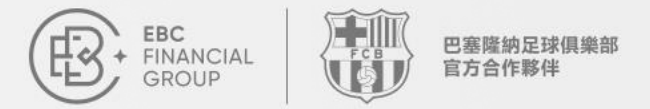

# ◆4.好友通過連結註冊後,即可在邀請明細中看到"被邀請人"帳戶狀態

| ECC<br>FINANCIAL<br>GROUP |                                        | (UTC+03) 2025-03-12 04:38:12 ∨ Ω ⊕ ( |
|---------------------------|----------------------------------------|--------------------------------------|
| ▲ 首頁                      | 累計邀請人數 青訓營 夢之隊                         | 推薦獎金 (USD) 獎金餘額 (USD)                |
| 資金管理 >>                   | 0 0                                    | 0.00 0.00 <sup>提現</sup>              |
| 10 交易訂單                   |                                        |                                      |
| 交易軟體                      | 邀請分享                                   |                                      |
| ● 我的帳戶 ∨                  | 您的專屬邀請鏈接                               | and the ART date                     |
| ② 服務與支援                   | W. C.B H. P. WHEN AND AND              | 視報違法                                 |
| >>> 跟單社區                  |                                        |                                      |
| ♀ 大賽推薦官                   | 1.分享邀請 複製鏈接或二維碼給好友 > 2.好友交易 透過證 接完成註冊和 | 和交易 3.獲得獎勵 滿足獎勵條件後於30個自然日結<br>算      |
| ▼ 交易大赛                    |                                        |                                      |
|                           |                                        |                                      |
|                           | 被邀請人 身份認證 首次交易                         | 吉訓營 ①                                |
|                           | ر<br>پرور<br>پرور                      | <b>至</b> 一章無資料                       |
| 《《 收起                     |                                        |                                      |

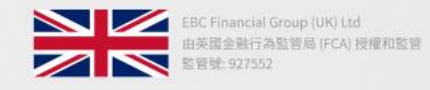

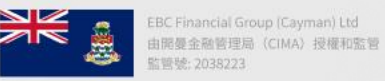

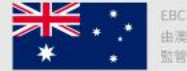

#### Where your goals begin.

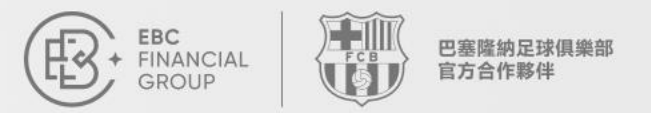

EBC 全球百萬美金交易大賽 II 推薦官獎金提現

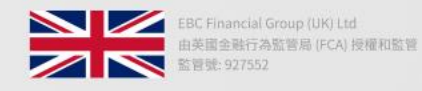

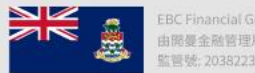

EBC Financial Group (Cayman) Ltd 由限曼金融管理局(CIMA)授權和監管 監管號: 2038223

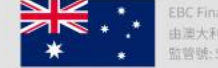

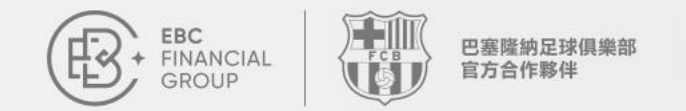

由澳大利亞證券和投資委員會 (ASIC) 授權和監管

脑管號:500991

## ◆ 1. 點擊頁面上的"提現"按鈕

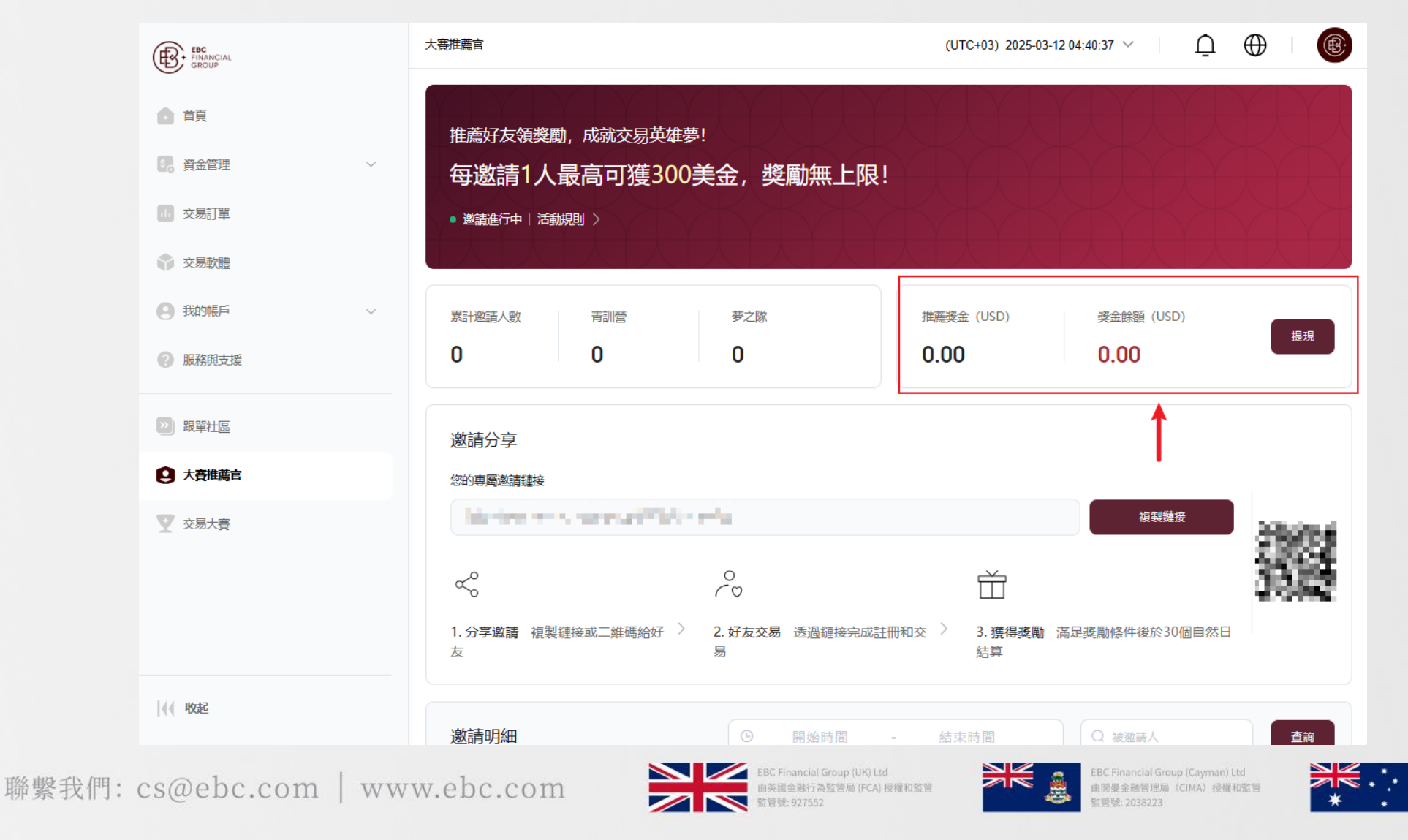

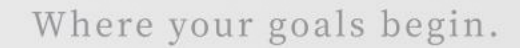

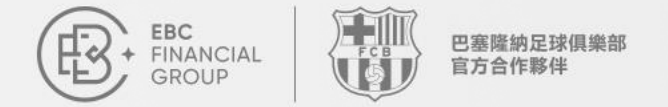

2. 在提現視窗中選擇存入帳號, 輸入提現金額點擊"確認提現" 最小提現金額: \$1; 不可超過獎金餘額(獎金餘額=推薦獎金-已提現獎金)

| ® | 大賽推薦官                                                                                                    |                                                                                                    | (UTC+03) 202 | 25-03-12 04:44:39 🗡 | ₽ ⊕ 🔞                                 |
|---|----------------------------------------------------------------------------------------------------|----------------------------------------------------------------------------------------------------|--------------|---------------------|---------------------------------------|
|   | 推薦好友領獎勵,成就交易英雄夢!                                                                                                    | PATATA                                                                                                    | <u>P</u>     | YLYLY               | LY LY R                               |
|   | 每邀請1人最高可獲300美金,獎勵                                                                                                    | 提現                                                                                                    | ×            |                     |                                       |
|   | ● 邀請進行中   活動規則 >                                                                                                    | * 存入帳戶                                                                                                    |              | YAYAY               | TIT                                   |
|   | 累計邀請人數    青訓營                                                                                                    | $(p_{1},p_{2},p_{3},p_{3},p_{$ |              | ŧ金餘額 (USD)          |                                       |
|   | 0 0                                                                                                    | * 提現金額 (USD)                                                                                                    | C            | ).00                | 提現                                    |
| 0 | 邀請分享                                                                                                    | 可提取金額: \$0.00<br>請輸入提現金額                                                                                                    |              |                     |                                       |
|   | 忽的專屬邀請鐘接                                                                                                    | 最小提現金額: \$1;不可超過獎金餘額                                                                                                    |              |                     |                                       |
|   | The set Date of the state of the set of the set of the | 取消 確認提                                                                                                    | 現            | 複製鏈接                | 2225                                  |
|   |                                                                                                    |                                                                                                    |              | 20月日秋日社首            | 199                                   |
|   |                                                                                                    | A ACCORTONNESS CHARTENINH SOU                                                                                                    |              | ovo Metweisen.      |                                       |
|   | 邀請明細                                                                                                    |                                                                                                    | 鼎始時間 - 結束時間  |                     | 查詢                                    |
| ₩ | 後邀請人 身份認證                                                                                                    | 首次交易 春創營 ①                                                                                                    | 萝之隊 ①        | 樊金                  | · · · · · · · · · · · · · · · · · · · |

聯繫我們: cs@ebc.com | www.ebc.com

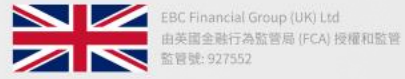

EBC Financial Group (Cayman) Ltd 由開曼金融管理局(CIMA) 授權和監管 監管號: 2038223

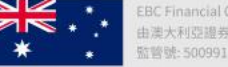

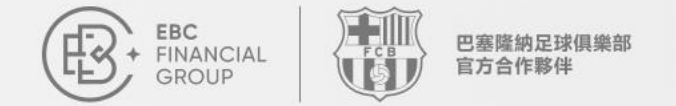

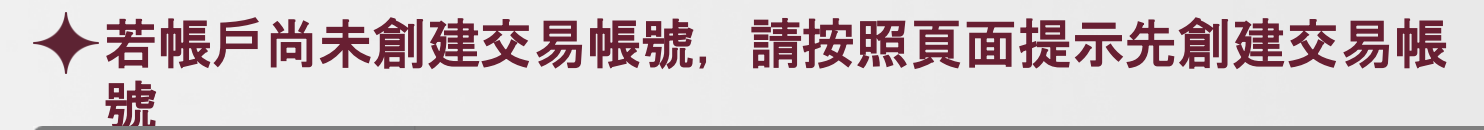

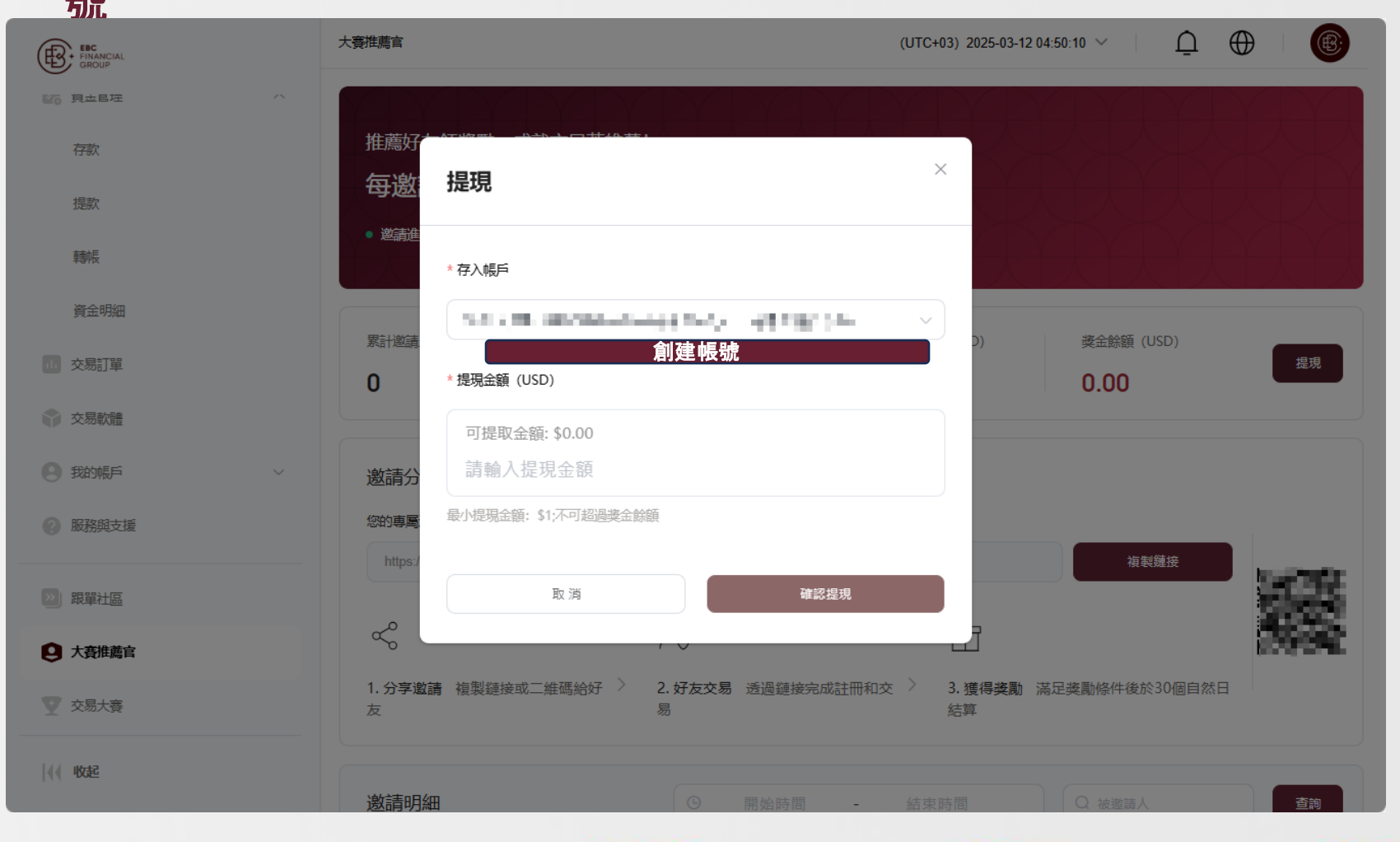

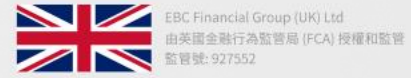

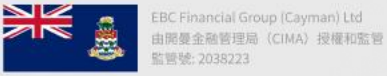

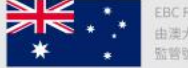

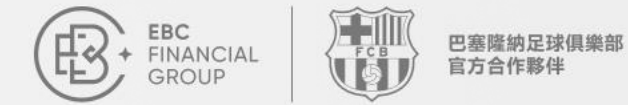

### 3.申請提交成功後,可在"資金明細-審核記錄"中查看獎金到帳狀態。 審核通過後獎金將發放至交易帳號內,可透過交易帳號出金。

| FINANCIAL<br>GROUP | 資金管理 > 資金明細 > 審核記録 (UTC+03) 2025-03-12 04:47:03 ∨ □ ① ① ●        |
|--------------------|------------------------------------------------------------------|
| ● 首頁               | <b>審核記錄</b><br>帳號流水                                              |
|                    | 所有操作類型 > 所有操作方式 > 3 2025-03-01 00:00 - 2025-03-12 23:59 所有審核狀態 > |
| 存款                 | 請輸入訂單號碼 <b>查詢</b>                                                |
| 提款                 |                                                                  |
| 轉帳                 | 訂單號碼 操作類型 操作方式 金額(USD) 提交時間 審核狀態 操作                              |
| 資金明細               |                                                                  |
| し 交易訂單             |                                                                  |
| ☆ 交易軟體             |                                                                  |
| 3 我的帳戶 ~           |                                                                  |
| 🕐 服務與支援            |                                                                  |
| >>> 跟單社區           | (b)日本市 20(1-4)                                                   |
| 1 大客推善官            |                                                                  |
| 《《 收起              |                                                                  |

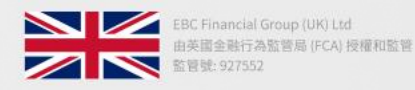

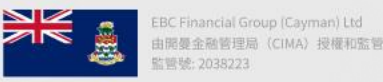

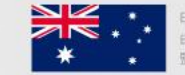